## **Practical Image Tips and Exercises for PowerPoint**

## **Exercise 1: Remove Image Background**

Eliminating a background from an image can make a big difference in the impact of an image.

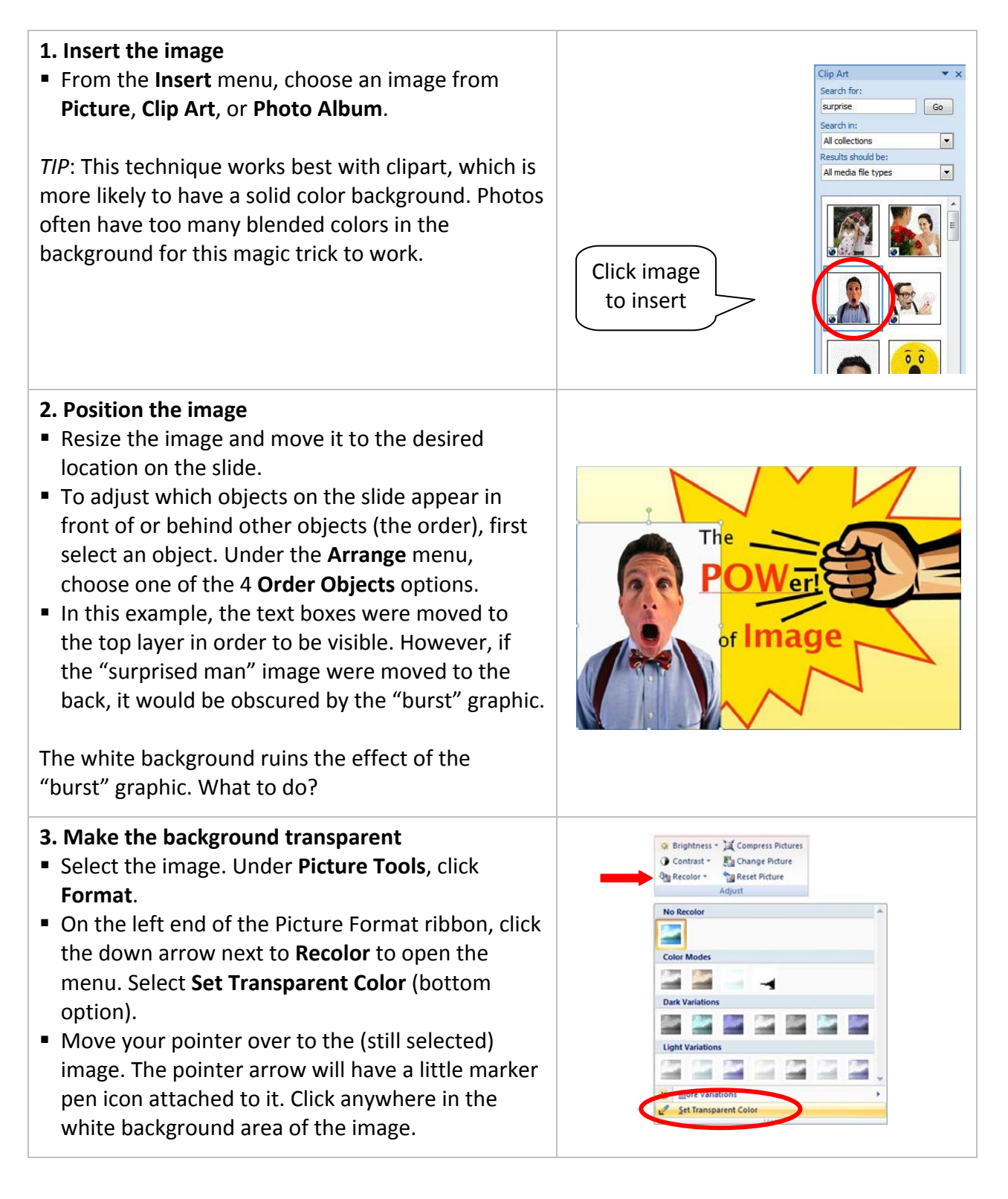

**Voila!** No more white background. The image can be moved around and resized and the background will remain transparent.

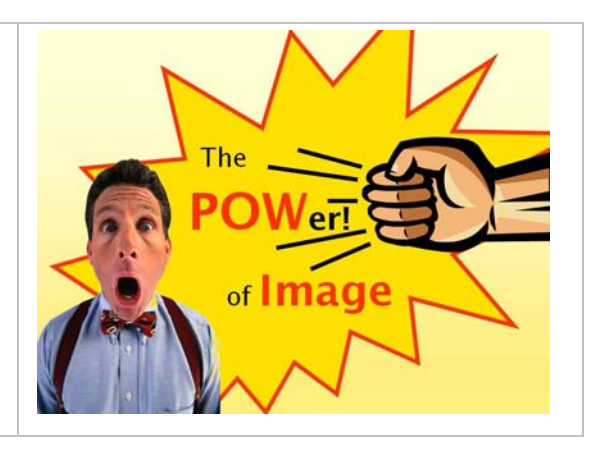

## **Exercise 2: DIY Graphics**

It isn't hard to create your own simple graphic images using the shapes in PowerPoint. In this example, a circus ball is made from a circle and star shapes.

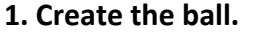

- From the Insert menu, click Shapes to open the drop-down menu.
- Under **Basic Shapes**, select the oval tool.
- Move your pointer over to the slide. To draw a circle, hold down the Shift key while you clickand-drag across the slide.

*TIP*: Use a blank slide to create shapes. Make the shape big so it's easy to work with. You can resize it later and copy/paste it into other slides.

 Basic Shapes

 Image: Shape Simple

 Image: Shape Fill \*

 Image: Shape Fill \*

 Image: Shape Simple Fill \*

 Image: Shape Simple Fill \*

 Image: Shape Simple Fill \*

 Image: Shape Simple Fill \*

 Image: Shape Simple Fill \*

 Image: Shape Simple Fill \*

 Image: Shape Simple Fill \*

 Image: Shape Simple Fill \*

 Image: Shape Simple Fill \*

 Image: Shape Simple Fill \*

 Image: Shape Simple Fill \*

 Image: Shape Simple Fill \*

 Image: Shape Simple Fill \*

 Image: Shape Simple Fill \*

 Image: Shape Simple Fill \*

 Image: Shape Simple Fill \*

 Image: Shape Simple Fill \*

 Image: Shape Simple Fill \*

 Image: Shape Simple Fill \*

 Image: Shape Simple Fill \*

 Image: Shape Simple Fill \*

 Image: Shape Simple Fill \*

 Image: Shape Simple Fill \*

 Image: Shape Simple Fill \*

 Image: Shape Simple Fill \*

 Image: Shape Simple Fill \*

 Image: Shape Simple Fill \*

 Image: Shape Simple Fill \*

 Image: Shape Simple Fill \*

 Image: Shape Simple Fill \*

- 2. Color the ball
- Select the circle. Under Drawing Tools, click
   Format to open the object formatting tools.
- Under Shape Fill, choose a color to fill the shape area. Under Shape Outline, choose a color for the outline.

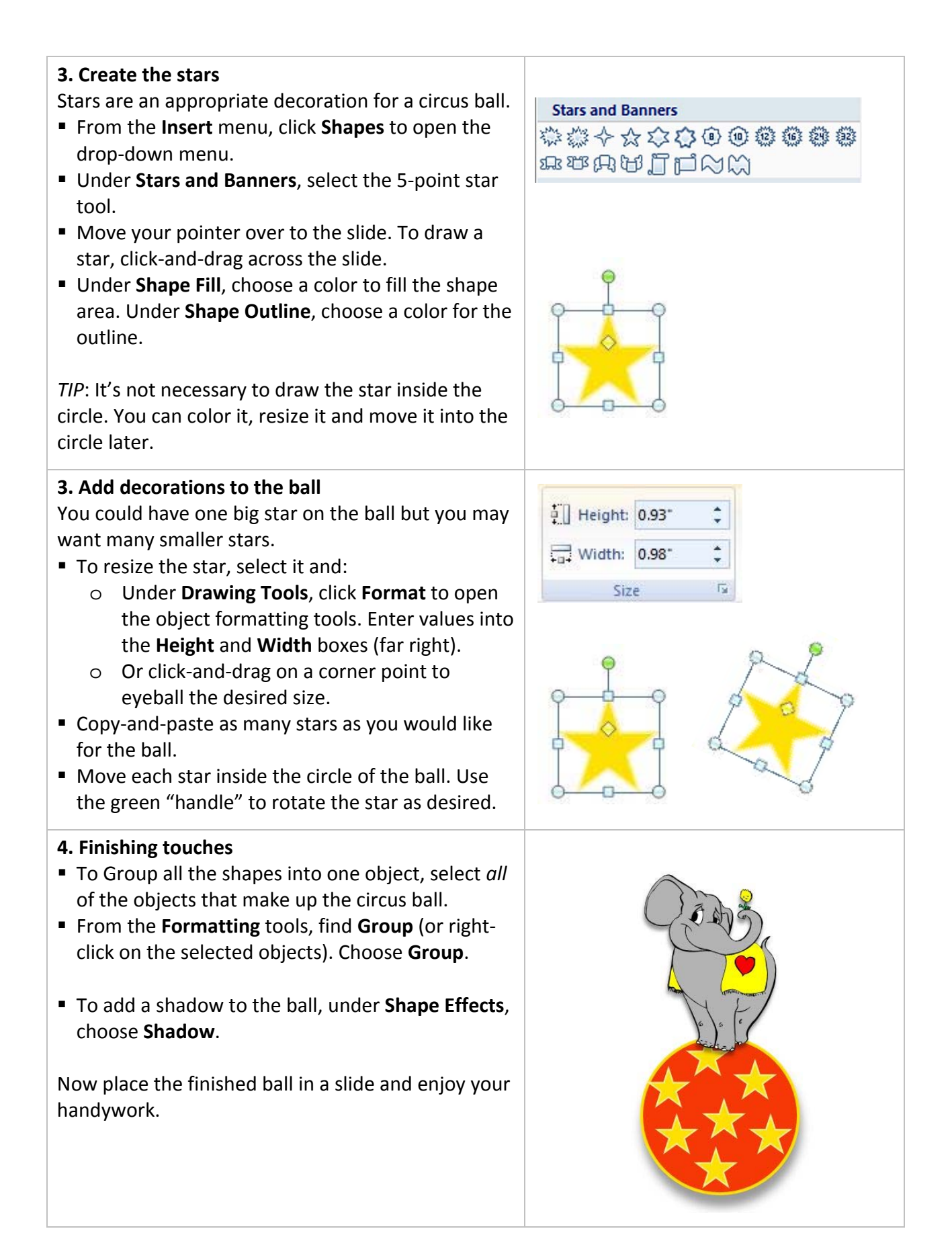

## **Alignment and Order exercise**

This exercise will give you lots of practice with a variety of alignment commands. (Note: see step #8 for image of the end product of this exercise.)

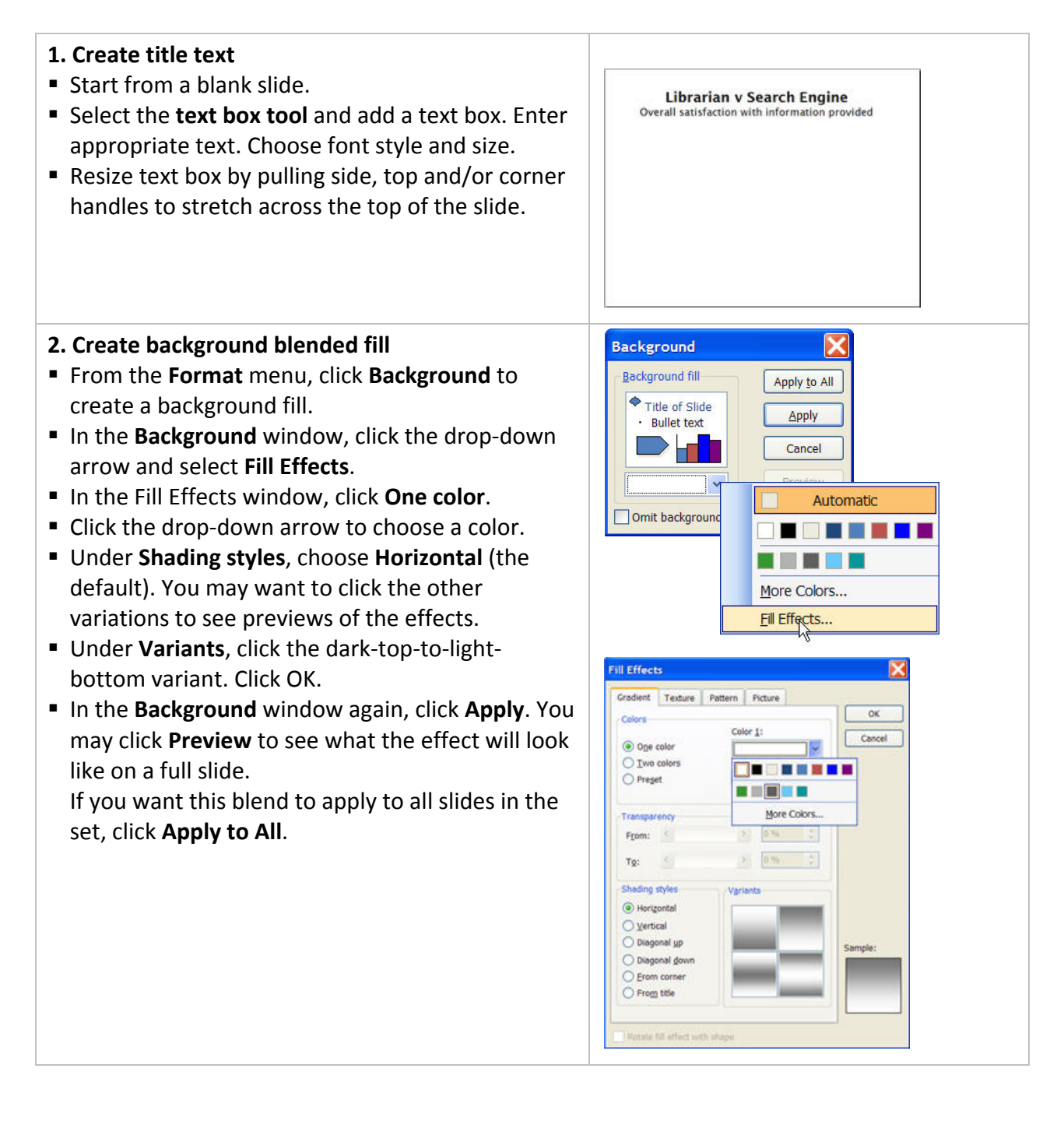

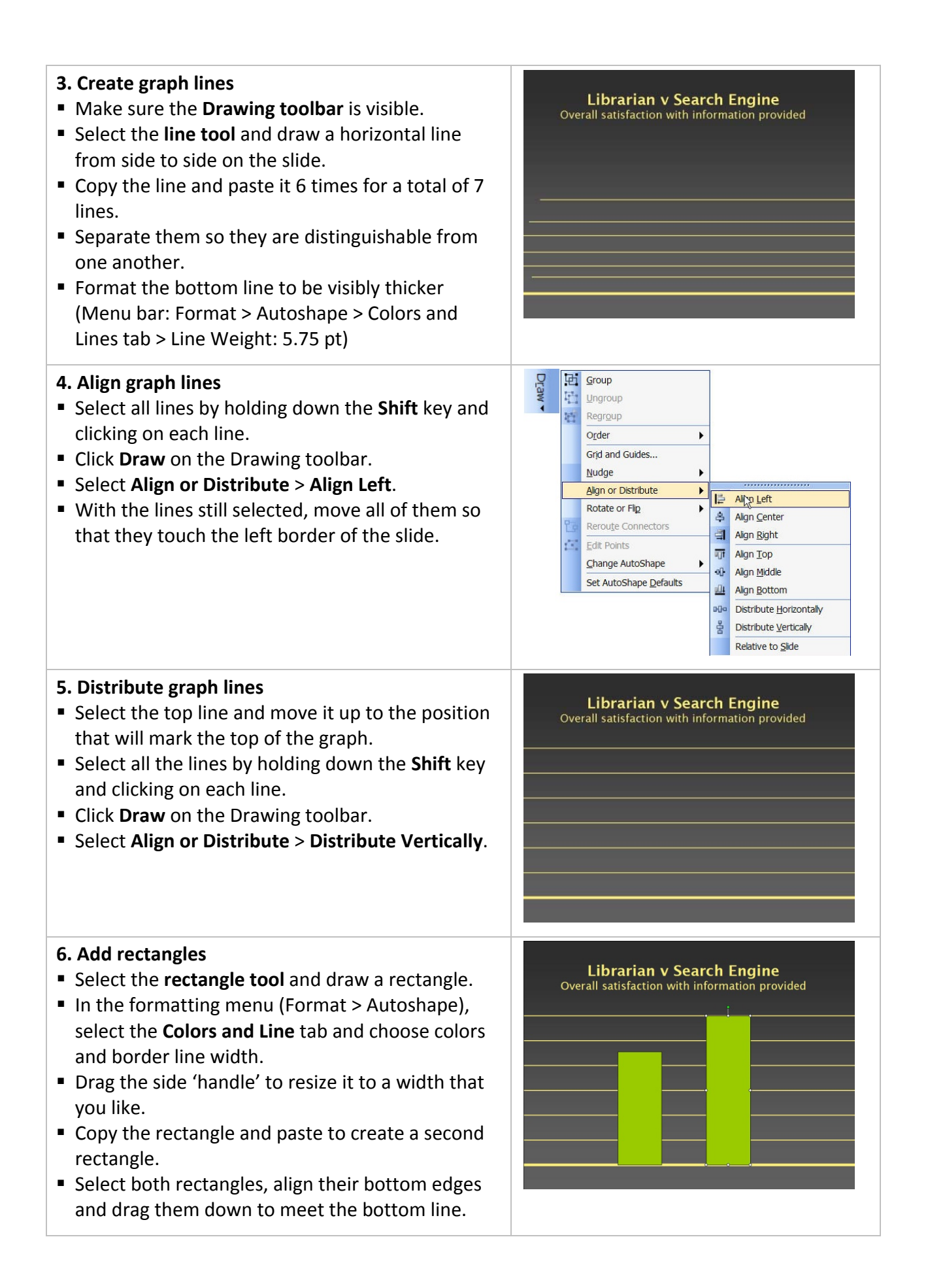

- top line. Drag the top handle of the other rectangle to an appropriate height on the graph lines. 7. Add text boxes Select the text box tool and add four text boxes. Enter appropriate text in each box. Choose font style, size and color. For the two text boxes that are labels for the rectangles, click and drag the rotation handle and rotate counterclockwise 90°. Drag each text label into a rectangle. Click Draw > **Order > Bring to Front**. Place the number/% text boxes over the top of each associated rectangle Select the text label, the number/% text box and the associated rectangle. Click Draw > Align and **Distribute > Align Center**. Do the same with the other set of label, number and rectangle.
- 8. The finished product
- The text boxes are all on the top layer (Bring to Front)

With both rectangles still selected, click Draw > Order > Send to Back on the Drawing toolbar so that the graph lines show in front of the shapes. Drag the top handle of one rectangle to meet the

- The graph lines have an even horizontal distribution and form the second layer.
- The rectangles are aligned with the bottom graph line and form the back layer (Send to Back).

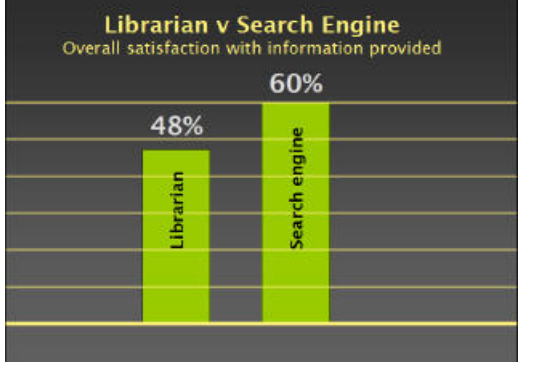